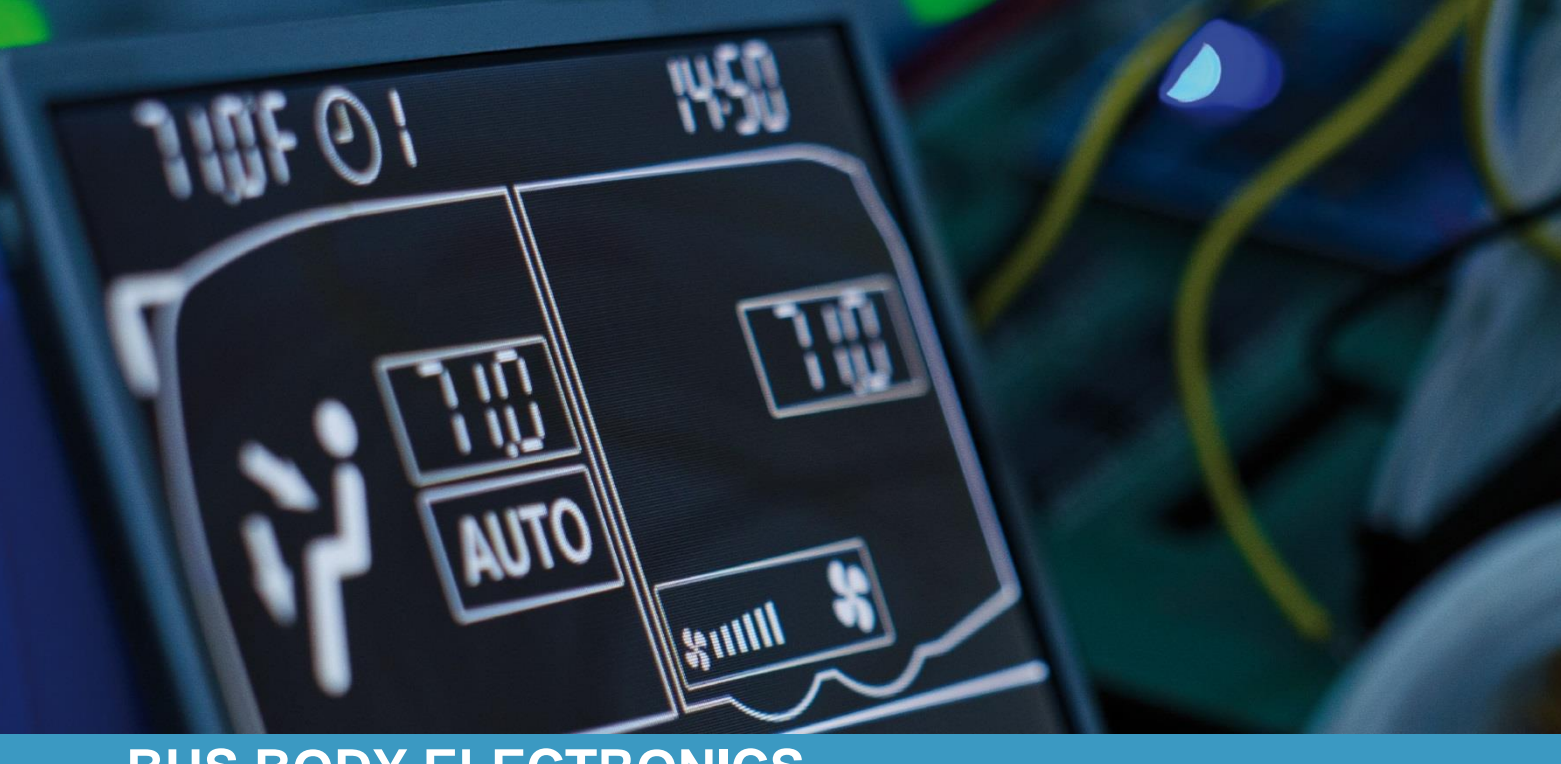

# **SC600 AUSTRALIEN**

Operating instructions - Busdriver

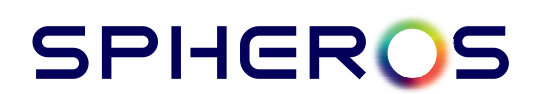

Rev. 08.08.2022 Id.No. DOK30605

## Contents

| Conter          | nts |                                      | 1  |
|-----------------|-----|--------------------------------------|----|
| List of Figures |     |                                      |    |
| List of Tables  |     |                                      |    |
| 1 Inti          | 3   |                                      |    |
| 1.1             | Int | ended purpose                        | 3  |
| 1.2             | Sy  | mbols used                           | 3  |
| 1.3             | De  | escription of the control panel      | 4  |
| 1.4             | De  | escription of the display            | 4  |
| 1.5             | Mc  | odi overview                         | 5  |
| 2 Us            | е   |                                      | 6  |
| 2.1             | Ac  | tivation/deactivation                | 6  |
| 2.1             | .1  | Activation                           | 6  |
| 2.1             | .2  | Deactivation                         | 6  |
| 2.2             | Au  | to mode                              | 6  |
| 2.2             | .1  | Activation                           | 6  |
| 2.2             | .2  | Deactivation                         | 7  |
| 2.3             | Со  | onfiguring the blowers manually      | 7  |
| 2.3             | .1  | Activating the controller manually   | 7  |
| 2.3             | .2  | Setting blower level                 | 7  |
| 2.3             | .3  | Deactivating the controller manually | 8  |
| 2.4             | Fre | esh air/recirculating air function   | 8  |
| 2.5             | Se  | tting the temperature                | 8  |
| 2.6             | Erı | rors                                 | 9  |
| 2.6             | 5.1 | Error detection mode                 | 9  |
| 2.6             | .2  | Error overview                       | 10 |

## List of Figures

| Figure 1 - SC600 control panel                         | 4 |
|--------------------------------------------------------|---|
| Figure 2 - SC600 display                               | 4 |
| Figure 3 - SC600 mode overview                         | 5 |
| Figure 4 - SC600 start display                         | 6 |
| Figure 5 - SC600 deactivation                          | 6 |
| Figure 6 - SC600 Auto mode activated                   | 6 |
| Figure 7 - SC600 Auto mode activated, Cooling mode     | 6 |
| Figure 8 - SC600 Auto mode activated, Heating mode     | 6 |
| Figure 9 - SC600 Auto mode deactivated                 | 7 |
| Figure 10 - SC600 setting the blower level manually    | 7 |
| Figure 11 - SC600 recirculating air function activated | 8 |
| Figure 12 - SC600 setting the temperature              | 8 |
| Figure 13 - SC600 errors                               | 9 |
| Figure 14 - SC600 Error detection mode                 | 9 |
| Figure 15 - SC600 normal operating display             | 9 |
|                                                        |   |

## List of Tables

| Table | 1 • | - Error code overview |  | 1( | ) |
|-------|-----|-----------------------|--|----|---|
|-------|-----|-----------------------|--|----|---|

### **1** Introduction

#### 1.1 Intended purpose

The SC600 is a system intended to control the HVAC components (heating, ventilation, airconditioning) in buses, for example roof-top air-condition systems, heating devices, etc. It consists of a control panel (control device as an interface between human and machine) that is integrated into the dashboard.

This control panel allows the driver to control the roof-top air-conditioning system that has ventilation, cooling and heating functions for the roof. Additionally, this control panel can also be used to control the heating system on the floor.

The controller for the air-conditioning systems components can operate automatically. To do so, the bus driver simply has to set the desired temperature.

These operating instructions apply to the following air conditioning system variants:

- Air-conditioning system with roof heating (AC & roof heating).

#### 1.2 Symbols used

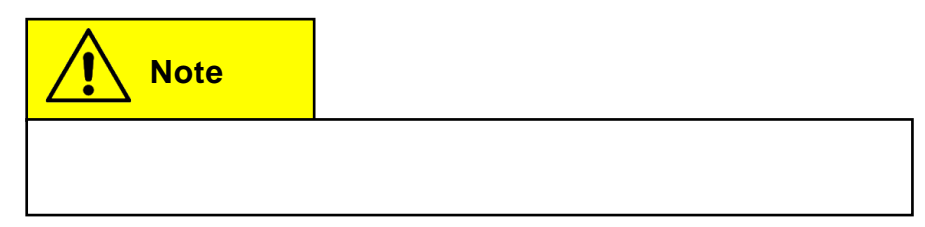

### **1.3 Description of the control panel**

The control panel components are depicted and described in the following image.

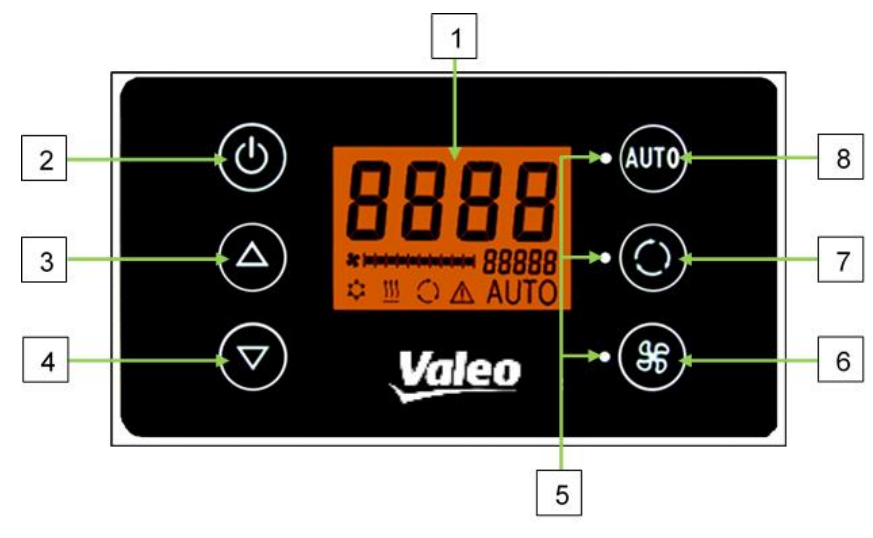

Figure 1 - SC600 control panel

- 1. Display
- 2. On/off button
- 3. UP button
- 4. DOWN button

- 5. Function status light
- 6. Blower button
- 7. Fresh air/recirculating air button
- 8. Auto button

#### 1.4 Description of the display

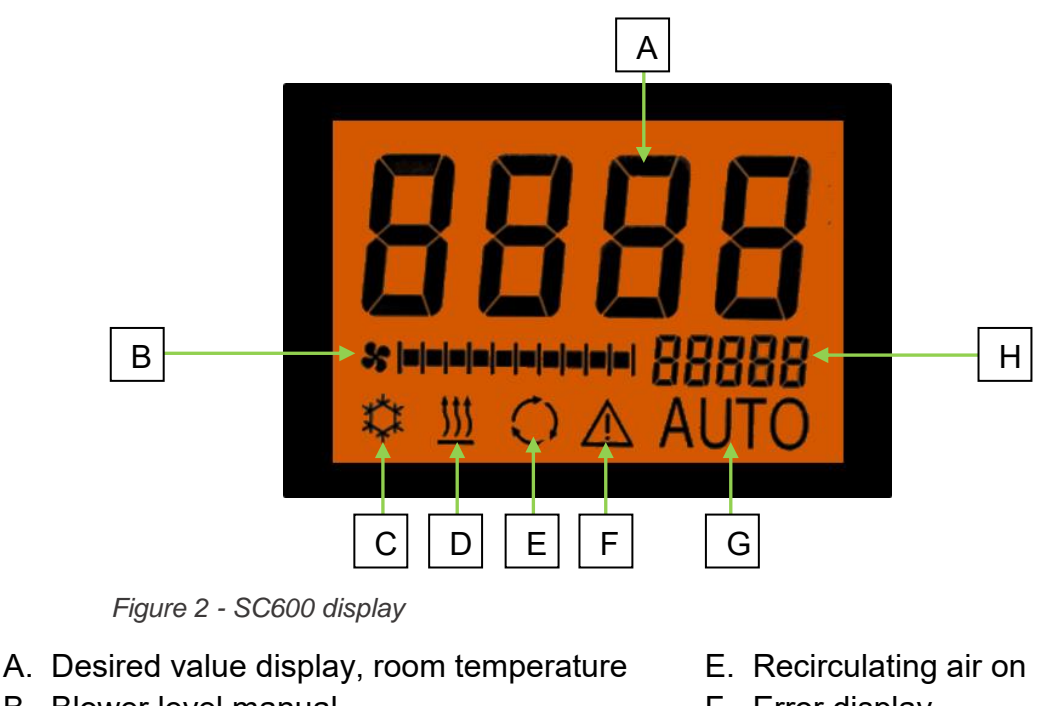

- B. Blower level manual
- C. Cooling mode
- D. Heating mode

- F. Error display
- G. Auto mode active
- H. External temp. display

#### 1.5 Modi overview

The SC600 system includes 2 different modes – Operating mode and Error mode.

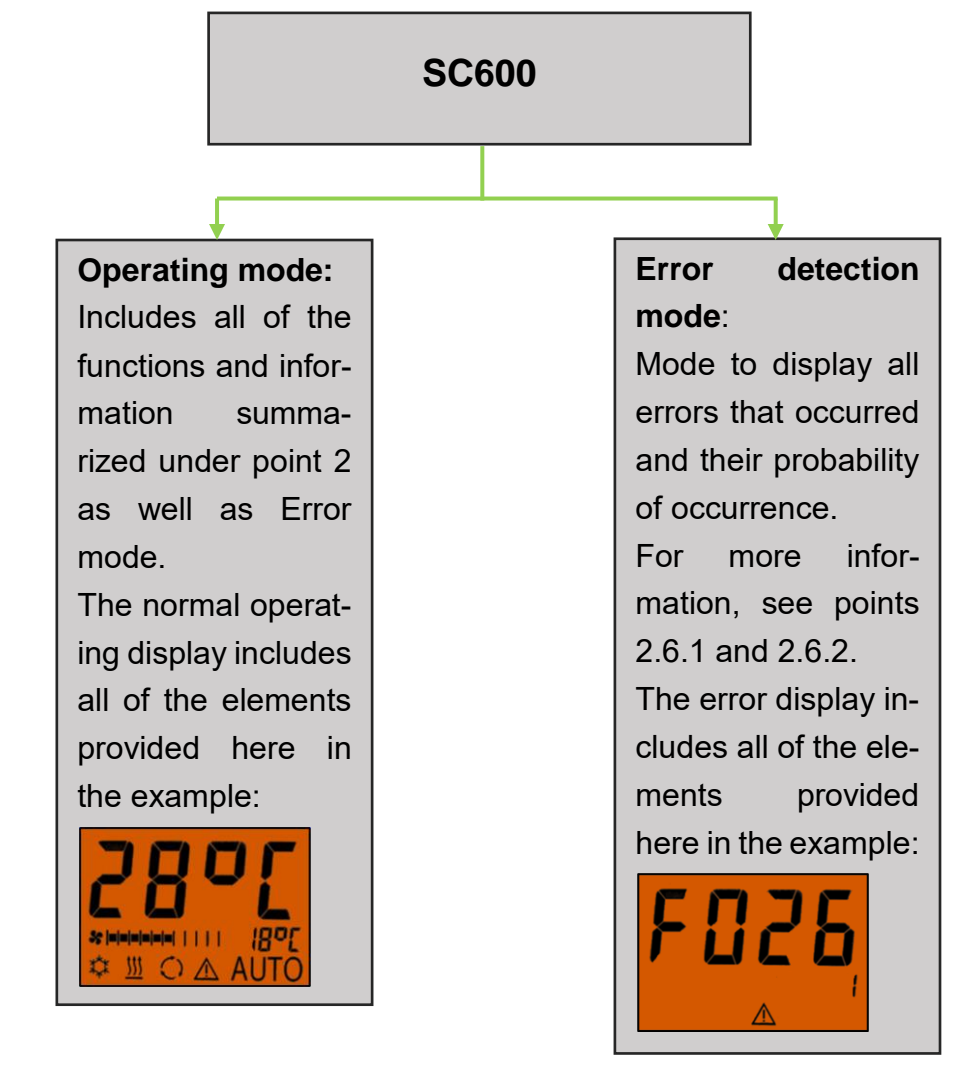

Figure 3 - SC600 mode overview

### 2 Use

### 2.1 Activation/deactivation

#### 2.1.1 Activation

- Press 🕐 button
  - → Sets the last configured temperature; Auto mode off (Figure 4).

#### 2.1.2 Deactivation

#### Press 🕑 button

- ➔ Display deactivated.
- Press 🕐 button for 2 seconds until OFF appears
  - ➔ System deactivated.

#### 2.2 Auto mode

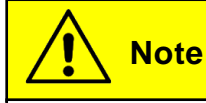

Auto mode can be turned on only if the motor has been started.

#### 2.2.1 Activation

Press AUTO button if Auto mode is off

➔ Mode is on - corresponding status light and function symbol light up on the display (Figure 6).

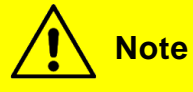

If Auto mode is on, the system automatically turns on Cooling mode  $\stackrel{(1)}{\leftarrow}$  and Heating mode  $\stackrel{(1)}{=}$  (if available) as needed (Figures 7 and 8). The air-conditioning system and heater are permanently set to dehumidify.

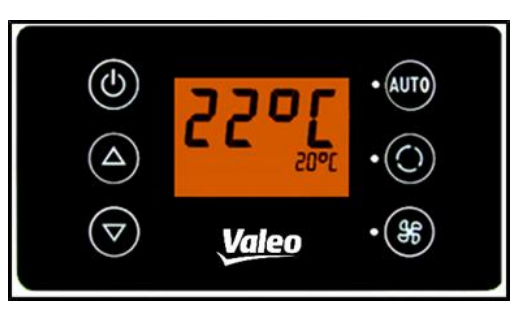

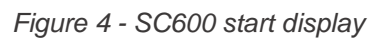

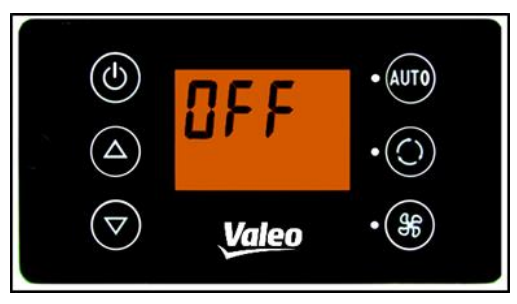

Figure 5 - SC600 deactivation

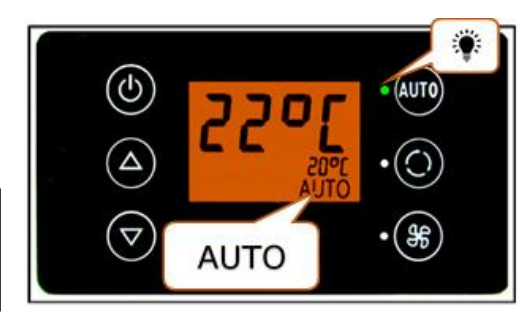

Figure 6 - SC600 Auto mode activated

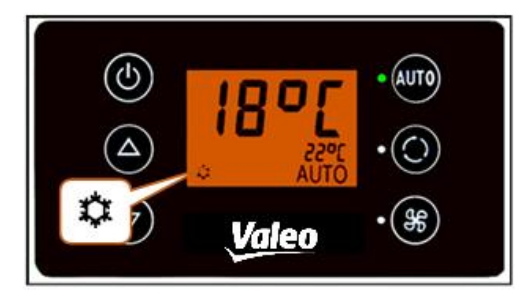

Figure 7 - SC600 Auto mode activated, Cooling mode

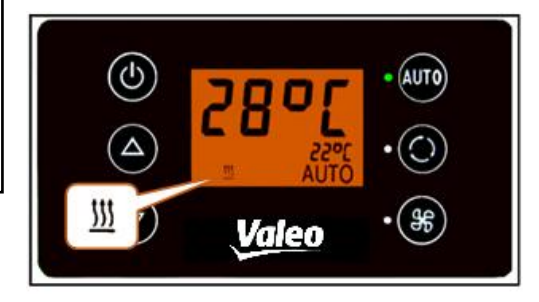

Figure 8 - SC600 Auto mode activated, Heating mode

#### 2.2.2 Deactivation

Press 糞 button if Auto mode is on

➔ Mode is off - corresponding status light and function symbol are off (Figure 9).

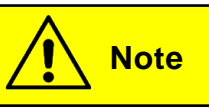

When Auto mode is deactivated, the air conditioning compressor (after a run time of 90 seconds max.) and the heater are turned off.

The blowers will continue to be controlled automatically if the blower level was not manually configured.

#### 2.3 Configuring the blowers manually

#### 2.3.1 Activating the controller manually

```
Press 🛞 button
```

- ➔ Manual operation of the blower is activated the blower will continue running at the current speed.
- ➔ The blower level can be manually set 3 seconds after pressing the blower level button (the corresponding status light **blinks** during this time).

#### 2.3.2 Setting blower level

The blower can be set in level increments of 0 (blower speed = 0%) to 10 (blower speed = 100%).

Press 🛆 button

```
→ Blower level +1 ( \$ = = | | | | | | | → \$ = = = = | | | | | | | ).
```

```
Press 🔽 button
```

Note

Configurations can only be applied within the permitted limits (e.g. vehicle motor off  $\rightarrow$  blow speed max. 25%). If the blower is set below 20%, the cooling and heating functions are deactivated.

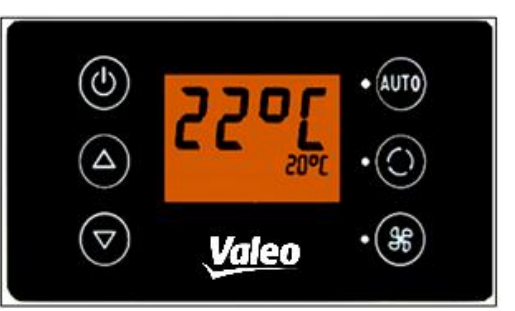

Figure 9 - SC600 Auto mode deactivated

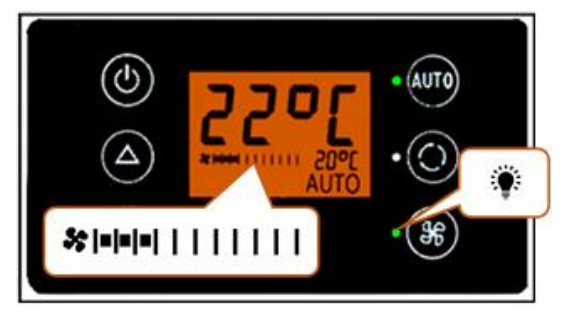

Figure 10 - SC600 setting the blower level manually

#### 2.3.3 Deactivating the controller manually

#### Press 🏶 button for 3 seconds

→ Manual controller deactivated.

#### <u>Or:</u>

Press 🗱 button

→ Manual controller deactivated.

### 2.4 Fresh air/recirculating air function

Press 🔘 button when fresh air valves are open

- ➔ System activates recirculating air function for 10 minutes (corresponding function status light and display symbol light up).
- ➔ After running for 10 minutes, the system turns off the manual recirculating air function. The system then controls the fresh air valves automatically.
- ➔ Pressing the button again within 10 minutes will deactivate the manual recirculating air function. The system then controls the fresh air valves automatically.

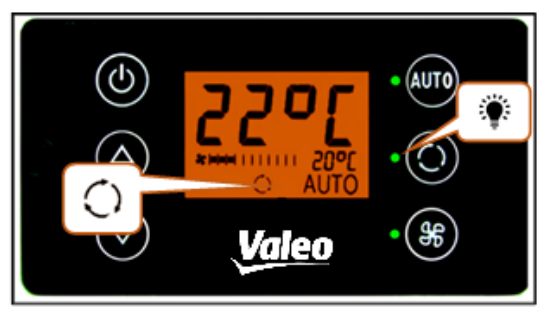

Figure 11 - SC600 recirculating air function activated

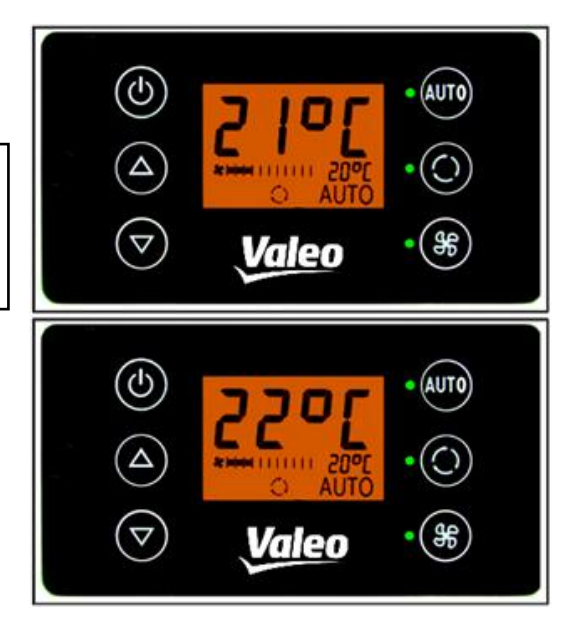

Figure 12 - SC600 setting the temperature

## Note

If the manual recirculating air function is on, the corresponding status light and the display symbol will light up (Figure 11).

## 2.5 Setting the temperature

#### Press **A** button

→ Desired temperature +1 °C.

#### Press 🔽 button

➔ Desired temperature -1 °C.

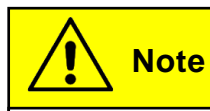

Temperature can be configured for 1°C intervals between 15 °C and 28 °C.

#### 2.6 Errors

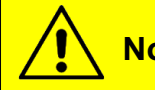

Note

If a system error occurs, the error symbol will appear on the display (Figure 13).

#### 2.6.1 Error detection mode

#### 2.6.1.1 Activation

Press 💢 and 🛞 buttons at the same time for 2 seconds

- ➔ Mode is on.
- ➔ Error code (F001) and occurrence count (1 here) will be displayed (Figure 14).

#### 2.6.1.2 Error detection

- $\rightarrow$  Scroll through the error codes with  $\bigtriangleup$  or  $\bigtriangledown$ .
- → Reset the counter with (after resetting, the counter shower the value 1 if the error persists).

#### 2.6.1.3 Ending

Press Auto and s buttons for 2 seconds

→ Normal operating display appears (Figure 15).

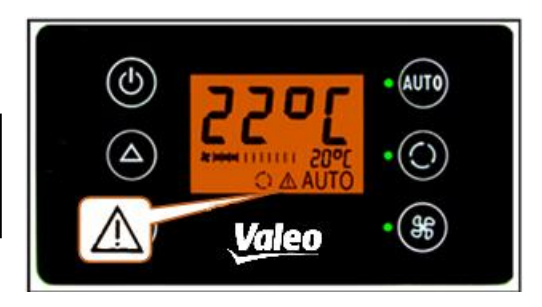

Figure 13 - SC600 errors

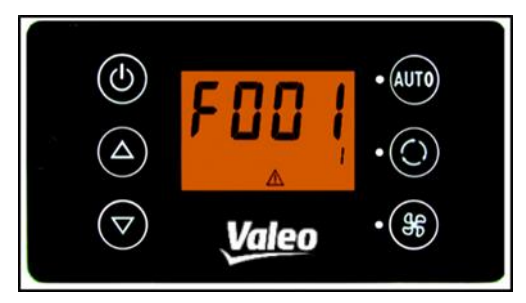

Figure 14 - SC600 Error detection mode

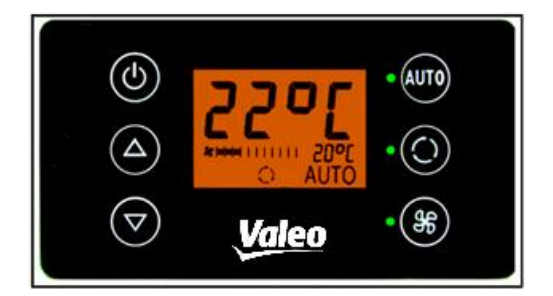

Figure 15 - SC600 normal operating display

#### 2.6.2 Error overview

| Error code | Component                                                            | Cause                                                                                                    | Remedy                                                                                          |
|------------|----------------------------------------------------------------------|----------------------------------------------------------------------------------------------------|-------------------------------------------------------------------------------------------------|
| F001-016   | Not used                                                             |                                                                                                    |                                                                                                 |
| F017       | Pressure sensor                                                      | <ul> <li>Defective sensor</li> <li>Wiring harness de-<br/>fective</li> </ul>                                                         |                                                                                                 |
| F018       | Duct/convector temper-<br>ature sensor                               | <ul> <li>Defective sensor</li> <li>Wiring harness de-<br/>fective</li> </ul>                                                         |                                                                                                 |
| F019       | Ice sensor                                                           | <ul> <li>Defective sensor</li> <li>Wiring harness de-<br/>fective</li> <li>Inspect wiring harness</li> <li>Replace sensor</li> </ul> |                                                                                                 |
| F020       | C Room temperature sen-<br>sor Sor Sor Sor Sor Sor Sor Sor Sor Sor S |                                                                                                    |                                                                                                 |
| F021       | Environmental tempera-<br>ture sensor                                | <ul> <li>Defective sensor</li> <li>Wiring harness de-<br/>fective</li> </ul>                                                         |                                                                                                 |
| F022       | Ice sensor                                                           | <ul><li>Icing</li><li>Temperature too low</li></ul>                                                                                  | Wait until sensor has de-<br>frosted                                                            |
| F023       | High pressure                                                        | Brief system over-                                                                                                    | The system turns off for                                                                        |
| F024       | Low pressure                                                         | load because of<br>high motor speed at<br>high environmental<br>temperature                                                          | 5 minutes and tries to<br>restart. If the error code<br>persists, consult our<br>service center |
| F025-32    | Not used                                                             |                                                                                                    |                                                                                                 |

Table 1 - Error code overview

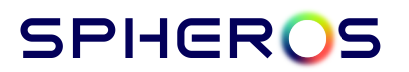

Spheros Germany GmbH Friedrichshafener Str. 7 | 82205 Gilching | Germany | www.spheros.com